## **PS4** での USB サウンドアダプター用のオーディオ設定

パート 1:

1. 設定

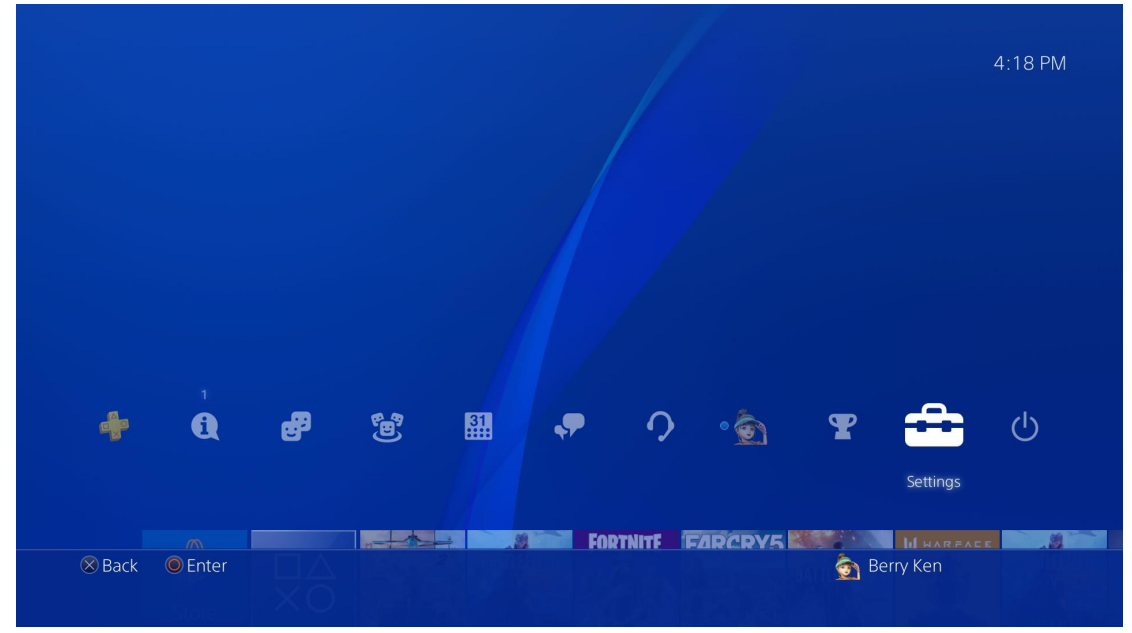

## 2. 周辺機器

| Setting  | js                                    |         |
|----------|---------------------------------------|---------|
|          | 😝 Parental Controls/Family Management |         |
|          | ຼຸງ Login Settings                    |         |
|          | Network                               |         |
|          | 1 Notifications                       |         |
|          | 🖳 Devices                             |         |
|          | Storage                               |         |
|          | Themes                                |         |
|          | Application Saved Data Management     |         |
|          | Sound and Screen                      |         |
| 🛞 Back ( | Enter 🧑 Be                            | rry Ken |

## 3. オーディオ機器

| Bluetooth Devices   |  |
|---------------------|--|
| Audio Devices       |  |
| Controllers         |  |
| 😕 External Keyboard |  |
| Mouse               |  |
| PlayStation Camera  |  |
| USB Storage Devices |  |
| Furn Off Device     |  |
|                     |  |

4. 「出力機器を自動で切り替える」を ON にします。

|        | 🧭 Input Device                                                                                                    | USB Headset (USB Audio Device) |
|--------|----------------------------------------------------------------------------------------------------|--------------------------------|
|        | Output Device                                                                                                    | USB Headset (USB Audio Device) |
|        | Adjust Microphone Level                                                                                                    |                                |
|        | Volume Control (Headphones)                                                                                                    |                                |
|        | Output to Headphones                                                                                                    | All Audio                      |
|        | Switch Output Device Automatically<br>If you turn off this setting, the PS4 will not automatically switch the audio output device to a new<br>one, such as a headset you connect. |                                |
|        |                                                                                                    |                                |
| Back 🔘 | Enter                                                                                                    | 🧑 Berry Ken                    |

5.「ヘッドホンへの出力」を「すべての音声」または「チャット音声」にします。

| Audio De       | evices                                           |                  |                        |
|----------------|--------------------------------------------------|------------------|------------------------|
| G              | Input Device                                     | USB Headset (USB |                        |
| c<br>C         | Output Device         Adjust Microphone Level    | USB Headset (USB |                        |
| C<br>C         | Volume Control (Headphones) Output to Headphones | <b>4</b> 0 <     | ✓ All Audio Chat Audio |
| G              | Switch Output Device Automatically               |                  |                        |
| 🛞 Back 🛛 🔘 Ent | er                                               | Ś                | Berry Ken              |

「すべての音声」を選んだ場合はパート2に進んでください。 「チャット音声」を選んだ場合は他の設定は不要です。

## パート2:

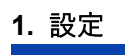

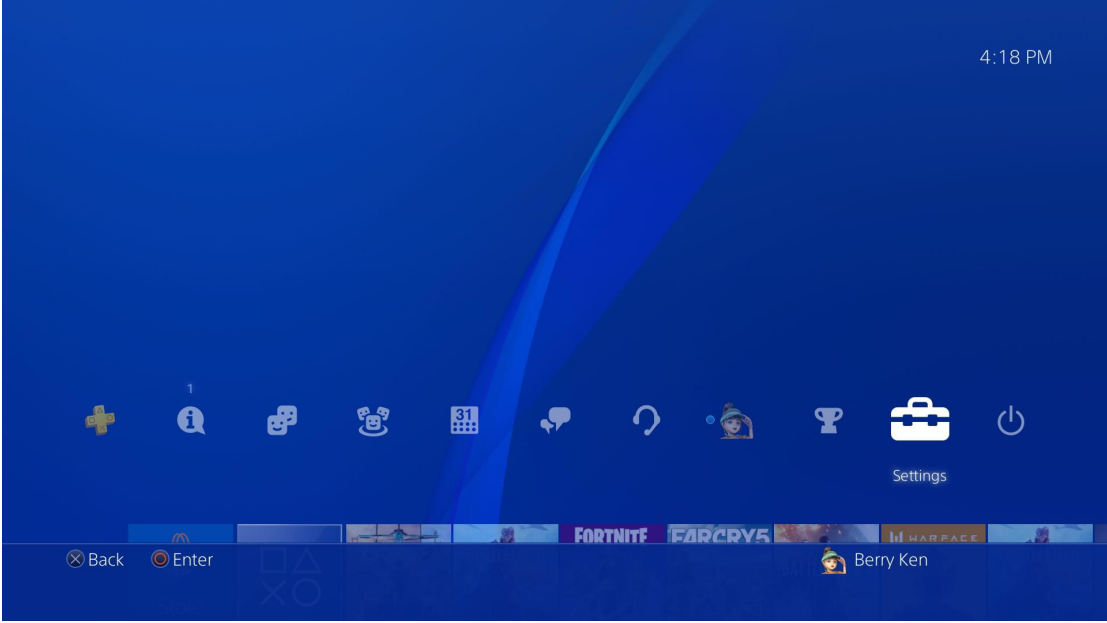

2. サウンドとスクリーン

| Settings       |                                   |  |
|----------------|-----------------------------------|--|
| 5              | Storage<br>Themes                 |  |
| <u>6</u>       | Application Saved Data Management |  |
| <b>(</b> )     | Sound and Screen                  |  |
| 63             | System Software Update            |  |
| <b>A</b>       | Sharing and Broadcasts            |  |
|                | Mobile App Connection Settings    |  |
| ė              | Remote Play Connection Settings   |  |
| <b>9</b>       | Video Playback Settings           |  |
| 🛞 Back 🔘 Enter | 🧑 Berry Ken                       |  |

**3.** パート1で「すべての音声」を選んだ場合、ここで「システムのミュージック」と「操作音」を有効にしてください。これで全てのサウンドをヘッドホンで聴くことができます。

| Sound      | lano  | d Screen              |                 |  |
|------------|-------|-----------------------|-----------------|--|
|            | 9     | Video Output Settings |                 |  |
|            | 9     | Start Screensaver     | After 5 Minutes |  |
|            | 0     | Display Area Settings |                 |  |
|            | 9     | Audio Output Settings |                 |  |
|            | 0     | System Music          |                 |  |
|            | 9     | Key Tone              |                 |  |
|            |       |                       |                 |  |
|            |       |                       |                 |  |
|            |       |                       |                 |  |
| 🛞 Back 🛛 🤇 | Enter |                       | 🛜 Berry Ken     |  |